# **INSTRUKCJA DLA RODZICA / OPIEKUNA** "JAK OTRZYMAĆ DOSTĘP DO E-DZIENNIKA"

### **KROK 1**

Wychowawca (np. na wywiadówce) przekaże Ci adres dziennika elektronicznego. Wpisz go w przegladarce.

https://uonetplus.vulcan.net.pl/powiatlukowski/

Łatwiejszą opcją będzie kliknąć w link e-dziennika znajdujący się na stronie szkoły. http://zsslukow.pl

Wyświetli się powitalna strona systemu na której klikami w opcję "Zaloguj się".

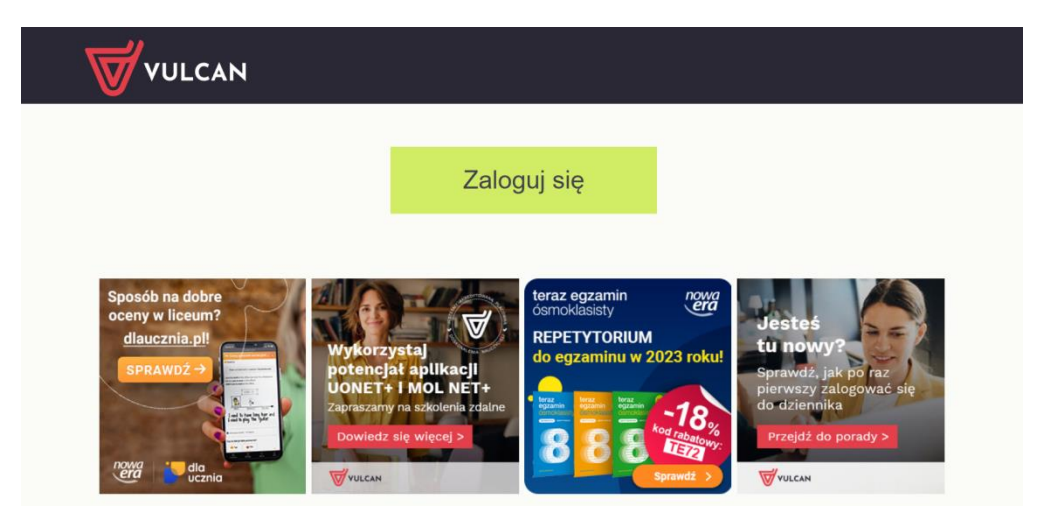

### **KROK 2**

Kliknij link "Załóż konto", a następnie wpisz adres e-mail, który podałeś wychowawcy.

### **KROK 3**

Zaznacz opcję "Nie jestem robotem", a następnie kliknij przycisk "Wyślij wiadomość". Jeśli po kliknięciu opcji "Nie jestem robotem" rozwinie się okienko weryfikacji, wykonaj polecane czynności (np. przepisz kod z obrazka) i kliknij przycisk "Zweryfikuj".

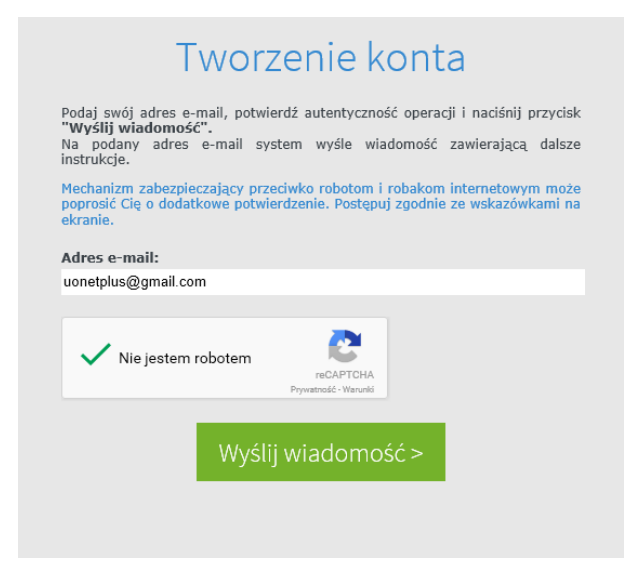

### **KROK 4**

Zapoznaj się z treścią komunikatu wyświetlonego na stronie "Podsumowanie operacji".

## Podsumowanie operacji

Wysłano wiadomość na zapisany w systemie adres e-mail. Wiadomość zawiera dalsze instrukcje uzyskania dostępu do systemu. Proszę sprawdzić skrzynkę poczty elektronicznej i postępować zgodnie ze wskazówkami zapisanymi w wiadomości.

W szczególnych przypadkach konfiguracji usługi poczty elektronicznej wiadomość może zostać potraktowana jako niechciana lub zostać zablokowana przez jakiś inny mechanizm filtrowania treści. W takim przypadku należy sprawdzić wszystkie możliwe foldery poczty przychodzącej, począwszy od skrzynki odbiorczej a skończywszy na folderach z wiadomościami odfiltrowanymi.

### KROK 5

Sprawdź skrzynkę swojej poczty elektronicznej. Przeczytaj wiadomość i kliknij link podany w treści, aby nadać hasło.

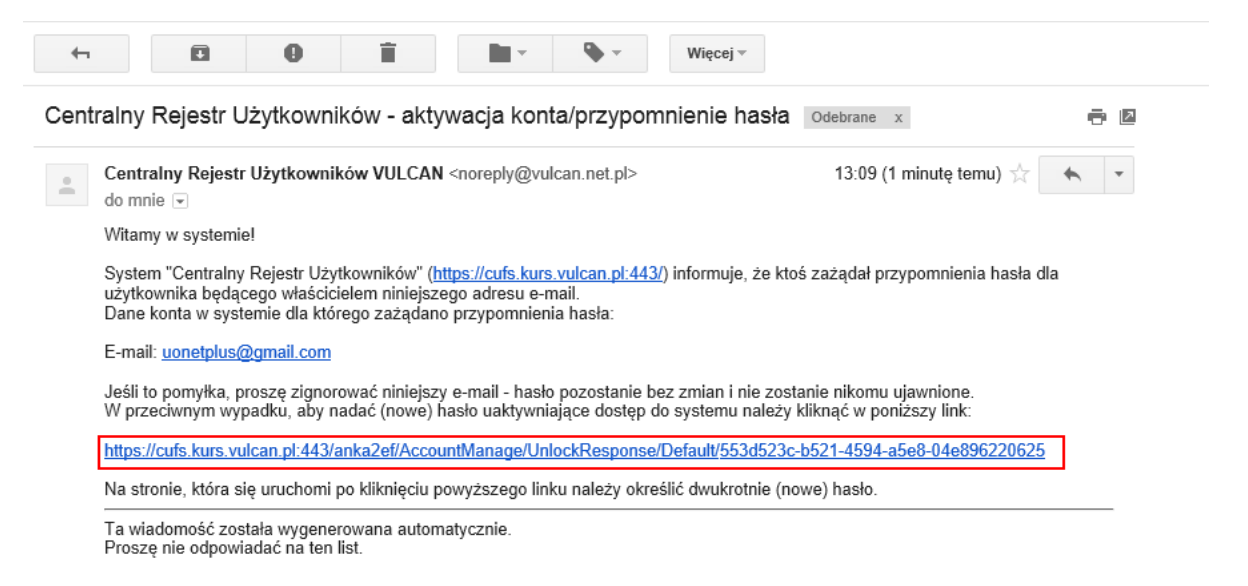

#### KROK 6

W oknie "Aktywacja konta" w polach "Nowe hasło" oraz "Powtórz nowe hasło" wprowadź swoje hasło, stosując się do podpowiadanych wymagań. Zaznacz opcję "Nie jestem robotem" i kliknij przycisk "Ustaw nowe hasło".

| Aby aktywować konto <b>uonet</b><br>autentyczność operacji.<br>Następnie naciśnij przycisk <b>"l</b> | plus@gmail.com, podaj nowe hasło i potwierdź<br>Ustaw nowe hasło".                                                                                                    |
|----------------------------------------------------------------------------------------------------|----------------------------------------------------------------------------------------------------|
| Mechanizm zabezpieczający p<br>poprosić Cię o dodatkowe pot<br>ekranie.                              | przeciwko robotom i robakom internetowym może<br>wierdzenie. Postępuj zgodnie ze wskazówkami na                                                                                                    |
| Nowe hasło:                                                                                          | Hasło musi spełniać następujące<br>wymagania:<br>- długość hasła: co najmniej 8,<br>- liczba wielkich liter: co najmniej 1,<br>- liczba cyfr: co najmniej 1,<br>- liczba znaków niealfanumerycznych (nie<br>liter i nie cyfr): co najmniej 0<br>- ważność hasła (liczba dni po których hasło<br>wygasa): 999,<br>- unikalność hasła (liczba dni w których |
| •••••                                                                                                |                                                                                                    |
| Powtórz nowe hasło:                                                                                  |                                                                                                    |
| •••••                                                                                                |                                                                                                    |
| ✓ Nie jestem robotem                                                                                 | hasło nie może się powtórzyć): 180<br>reCAPTCHA<br>Pywatrość - Warunki                                                                                                    |
| Ust                                                                                                  | aw nowe hasło >                                                                                                    |

### KROK 7

Wyświetli się strona "Podsumowanie operacji" z komunikatem o zmianie hasła.

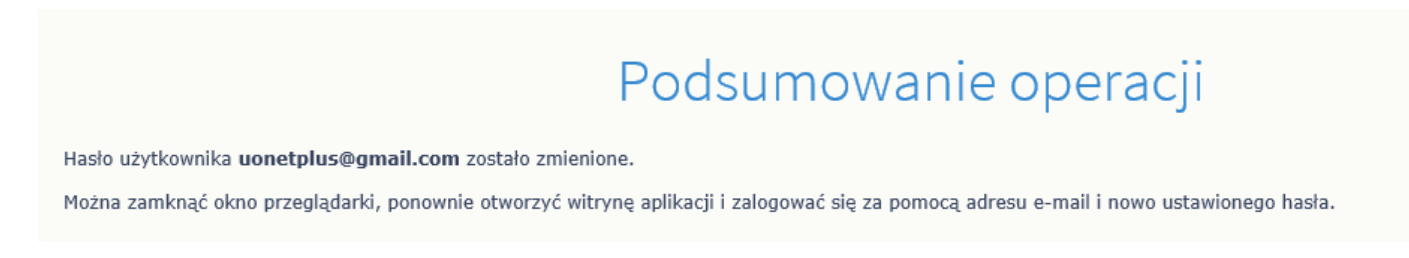

### Od tego momentu możesz logować się do systemu, korzystając z adresu e-mail i ustalonego przez siebie hasła.